用W 文字2005处理中英混排网文 PDF转换可能丢失图片或格式,建议阅读原文

https://www.100test.com/kao\_ti2020/264/2021\_2022\_E7\_94\_A8 W E6 96 87 E5 AD c97 264250.htm 朋友从网上下载了一篇 技术文档,发现文档中每一行的行末都有一个段落符号,而 真正要分段的段首则有4个半角空格,还有许多空段。想重新 编排一下,由于文档比较长,手工操作肯定不行,我向他推 荐用WPS文字的"智能格式整理"功能。在该文档处于打开 状态时,用鼠标点开"工具"菜单下的"文字工具 智能格 式整理",几秒钟后,所有的段首空格全部消失,段与段之 间的空段也全部消除,但每一行行末的段落标记却依然存在 。 自动处理不行,只能手工进行了。由于进行 " 智能格式处 理"后,原本段首的空格没有了,就没有办法判断哪一行才 是真正的段首,反而更难以操作,于是将文档还原成原始状 态,一切从头开始。首先,确定行首有4个半角空格的行是 真正段落的"开始",而行首没有空格的行则是段中行,其 前面的段落标记要去掉。按下"Shift H", 调出"查找和替 换"工具,在"查找"中输入"^p"(即^p后面跟着4个半 角空格),在"替换为"中输入一个文中不会出现的特殊字 符(如"¥¥¥¥"),点"全部替换"。这样,就把真正 要分段的地方用特殊字符"¥¥¥¥"替换了,接下来,要 删除不必要的段落标记,再点按下"Shift H",在"查找" 中输入"^p","替换为"留空,点"全部替换",删除了 所有段落标记,最后再按一次"Shift H",在"查找"中输 入先前设定的特殊字符"¥¥¥¥",在"替换为"中输入 段落标记(^p),按"全部替换",完成格式的整理。 原以

为这样操作后朋友会比较满意,却不断又出现了新的问题。 原来,这篇技术文档中有大量的英文资料,而英文中是没有 段首空格的习惯的。以上处理,虽然中文部分没有什么问题

,但却导致英文部分全部挤到一个"段落"中,原本要分段 的地方也没有分开。 无奈, 只好将文档再次恢复到原始状态 。先处理英文部分。通过对英文部分的观察,发现真正要分 段的行末一般都有一标点符号,而多余的段落标记前的单词 与该段落标记间则会有一个半角空格。于是,利用"查找和 替换 " 功能将所有前面有一半角空格的段落标记去掉 即在 " 查找"中输入" ^p"( ^p前有一半角空格),在"替换为" 中输入只输入一个半角空格,全部替换。然后再用前面的办 法,把英文中真正的段落标记转换为特别字符,即在"查找 "中输入"^p^\$"表示回车标记后紧跟着一个英文字母,在 "替换为"中输入"####^amp."则代表"查找的内容" . 也就是说, 把查找到的段首全部用"####"标记出来 , 全部替换后, 用前面的办法处理好中文后(处理完成后, 英文中的段落标记也被去掉了,只留下了我们设置的"## # # " ) , 再将所有" # # # # " 替换为段落标记即可。 至 此,完成了对文档中所有中英文的重新排版,整篇文档排列 整齐, 焕然一新。 100Test 下载频道开通, 各类考试题目直接 下载。详细请访问 www.100test.com